## 從您的「我的頁面」設定您與公司的關係。

▶如果您已經註冊接收電子郵件,請按照以下步驟在「我的頁面」上設定與我們的關係。

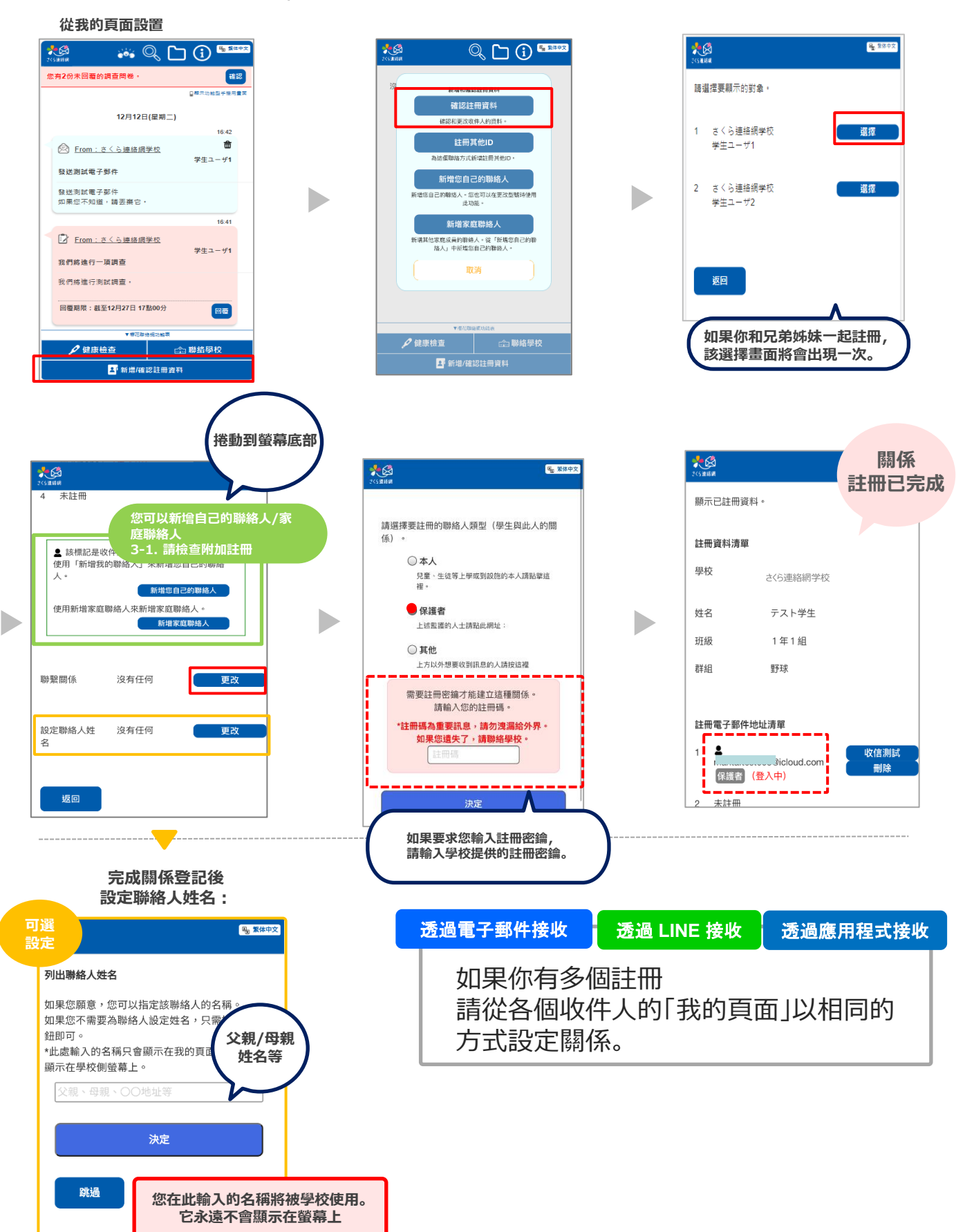